ForwardHealth Provider Portal HealthCheck

March 11, 2024

D

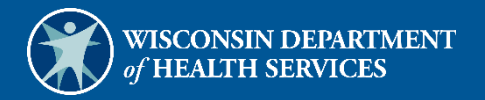

# **Table of Contents**

| 1 Introduction                     | 1 |
|------------------------------------|---|
| 2 Navigate to the HealthCheck Page | 1 |
| 3 HealthCheck Online Inquiry       | 5 |
| 4 Wisconsin Immunization Registry  | 7 |

### **1** Introduction

The purpose of Early and Periodic Screening, Diagnosis, and Treatment (EPSDT) is to ensure that children receive early detection and care, so that health problems are prevented or diagnosed and treated as early as possible. Federal law requires state Medicaid programs to provide EPSDT services for Medicaid members under 21 years of age.

HealthCheck is the term used for EPSDT in Wisconsin. The HealthCheck benefit provides periodic, comprehensive health screening exams (also known as "well child checks"), as well as interperiodic screens, outreach and case management, and additional medically necessary services (referred to as HealthCheck "Other Services") for members under 21 years of age.

HealthCheck "Other Services" allows coverage that goes beyond Wisconsin Medicaid limitations to provide services that are needed to address the individual medical circumstances of the member, but services covered under HealthCheck "Other Services" must be coverable under federal Centers for Medicare and Medicaid Services guidelines. These "other services" include a broad array of interventions, such as physician services, dental care, therapies, home health services, and medical equipment and supplies, which improve the member's condition, prevent regression, or maintain the member's status.

Through the HealthCheck function on their secure ForwardHealth Portal account, providers are able to:

- Search current member records for information about previous HealthCheck screens and processed HealthCheck screening claims.
- Click the link to the Wisconsin Immunization Registry (WIR) website to view immunization data.

For more information about HealthCheck, refer to the HealthCheck (EPSDT) service area of the ForwardHealth Online Handbook.

#### **2** Navigate to the HealthCheck Page

1. Access the ForwardHealth Portal at <a href="https://www.forwardhealth.wi.gov/">https://www.forwardhealth.wi.gov/</a>.

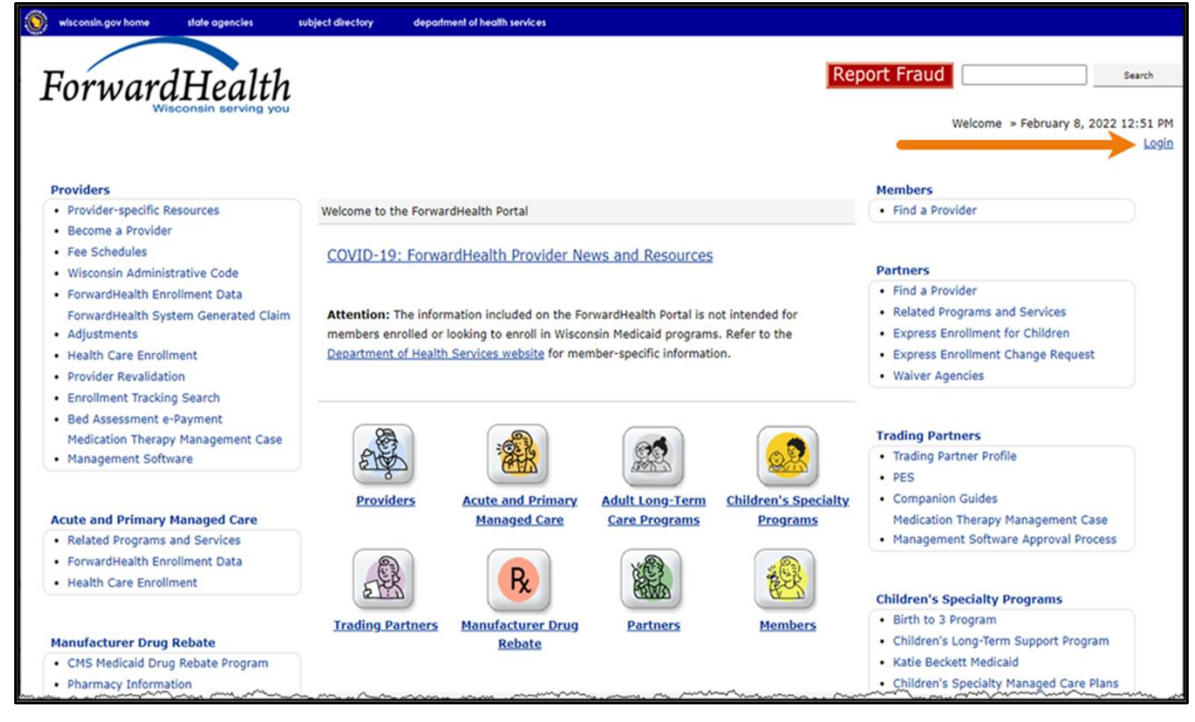

Figure 1 ForwardHealth Portal Page

2. Click Login. A Sign In box will be displayed.

| ForwardHealth                  |   |  |  |  |  |
|--------------------------------|---|--|--|--|--|
| Sign In                        |   |  |  |  |  |
| Username                       |   |  |  |  |  |
| 1                              | ] |  |  |  |  |
| Keep me signed in              |   |  |  |  |  |
| Next                           |   |  |  |  |  |
| Unlock account?                |   |  |  |  |  |
| Help                           |   |  |  |  |  |
| Logging in for the first time? |   |  |  |  |  |

Figure 2 Sign In Box

- 3. Enter the user's username.
- 4. Click **Next**. A Verify with your password box will be displayed.

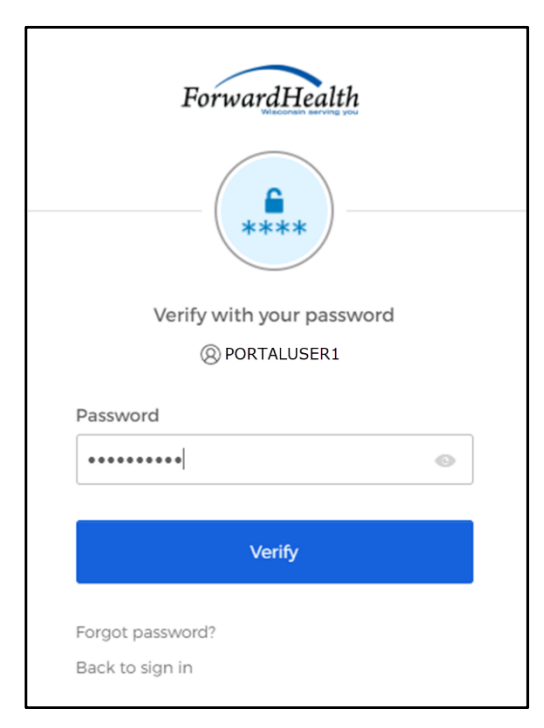

Figure 3 Verify With Your Password

- 5. Enter the user's password.
- 6. Click **Verify.** The Secure Provider page will be displayed.

| wisconsin.gov home state agencies subject directory department of health services                                                                                                    |                                                                                                    |
|----------------------------------------------------------------------------------------------------|----------------------------------------------------------------------------------------------------|
| ForwardHealth<br>Wisconsin serving you                                                                                                    | Welcome Inpatient03 UAT » May 7, 2019 2:35 PM<br>Logout                                                                                                    |
| Home     Search     Providers     Enrollment     Claims     Prior Authorization     Remittance Advices     Trade Files       Account     Contact Information     Online Handbooks     Site Map     User Guides     Certification                                                                                                    | Health Check Max Fee Home                                                                                                    |
| You are logged in with NPI: 1255334173, Taxonomy Number: 282N00000X, Zip Code: 53226, Financial<br>Payer: Medicaid<br>Providers                                                                                                    | Search Search                                                                                                    |
| Providers can improve efficiency while reducing overhead and paperwork by using real-time applications<br>available on the new ForwardHealth Portal. Submission and tracking of claims and prior authorization<br>requests and amendments, on-demand access to remittance information, 835 trading partner designation,<br>and instant access to the most current ForwardHealth information is now available. | Update User Account Customize Home Page Demographic Maintenance Electronic Funds Transfer Check My Revalidation Date Revalidate Your Provider Enrollment Check Enrollment |
| New Rate Reform Part 3 Ideas/Recommendations Requested.                                                                                                    |                                                                                                    |
| Incentive Payments Are you Eligible?                                                                                                    | 20 40 40 40 M                                                                                                    |
| ForwardHealth System Generated Claim Adjustments                                                                                                    | Quick Links                                                                                                    |

Figure 4 Secure Provider Page

7. Click **HealthCheck** on the main menu at the top of the page. The HealthCheck page will be displayed.

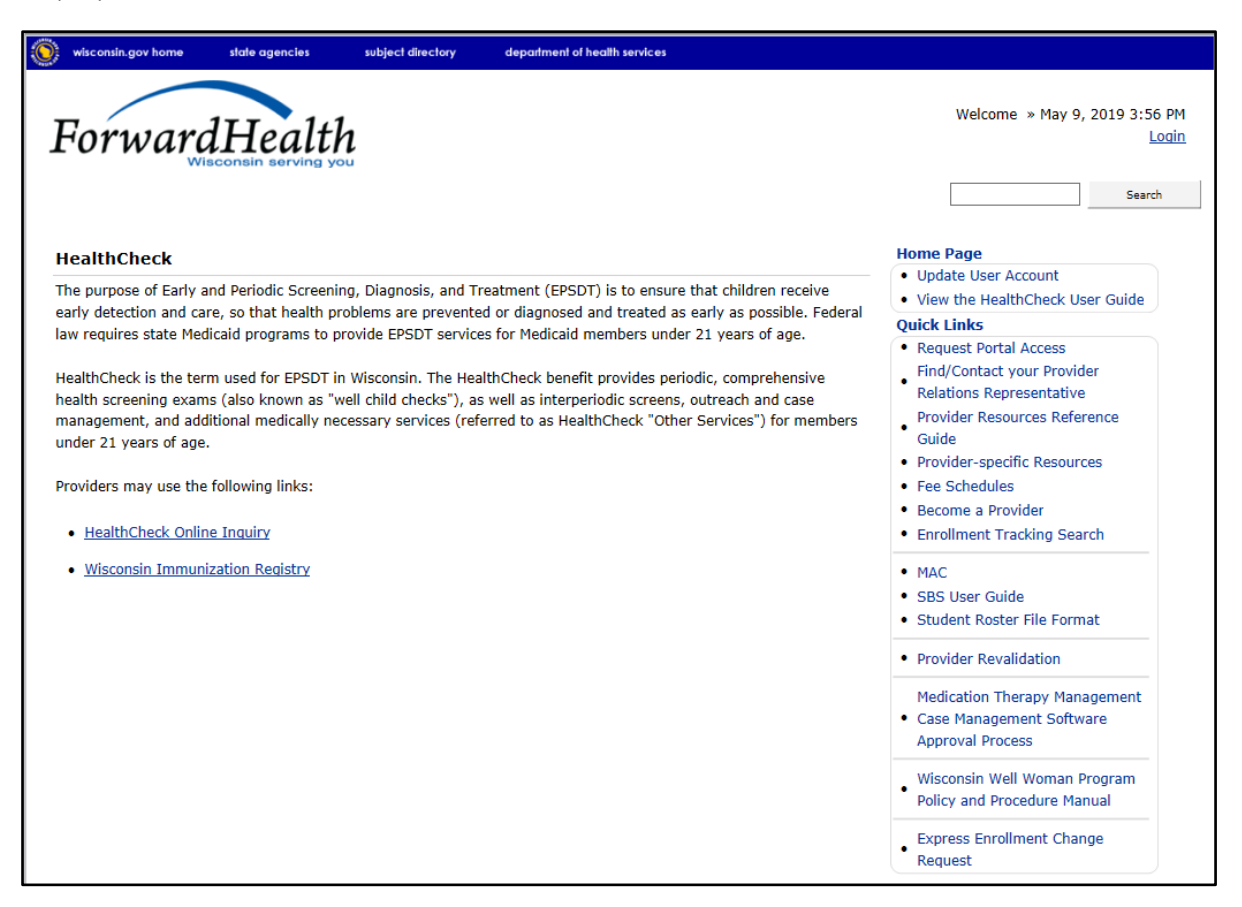

Figure 5 HealthCheck Page

From the HealthCheck page, users can access the HealthCheck Online Inquiry function and the WIR website:

• The HealthCheck Online Inquiry function is used to search current member records for information about previous HealthCheck screens and screening claims processed. Using this information, providers can obtain a more complete picture of the member's screening history and schedule screening appointments according to the periodicity schedule. For more information, refer to <u>Section 3 HealthCheck Online Inquiry</u>.

*Note:* Information for a member's HealthCheck screen that was not billed to Wisconsin Medicaid will not be displayed on the Portal.

• The Wisconsin Immunization Registry link directs users to the WIR website to view immunization data. Wisconsin Immunization Registry monitors all vaccination information for children, maintains recommended immunization schedules, records immunizations, tracks contraindications and reactions, and verifies immunization history. Authorized users have access to the WIR application. For more information, refer to <u>Section 4 Wisconsin Immunization Registry</u>.

### **3 HealthCheck Online Inquiry**

1. On the HealthCheck page, click **HealthCheck Online Inquiry**. The HealthCheck Online Inquiry page will be displayed.

| HealthCheck Online I                                                                        | nquiry                                               | 3               |
|---------------------------------------------------------------------------------------------|------------------------------------------------------|-----------------|
| Enter one of the followin<br>• Member ID<br>• First name, last nar<br>• Social Security Num | g:<br>ne and date of birth<br>nber and date of birth |                 |
| Member ID                                                                                   | Social Security Number                               |                 |
| Last Name                                                                                   | Date of Birth                                        |                 |
| First Name                                                                                  |                                                      | Search <u>*</u> |
|                                                                                             |                                                      | Clea <u>r</u>   |
|                                                                                             |                                                      |                 |

Figure 6 HealthCheck Online Inquiry Page

To conduct a HealthCheck Online Inquiry, enter any of the following information:

- The member's ID.
- The member's last name, first name, and date of birth.
- The member's Social Security number and date of birth.

2. Click **Search**. Member and claim information will be displayed at the bottom of the page.

| HealthCheck O                                                   | online Inquiry                                                         |                                           |                                    | 9          |
|-----------------------------------------------------------------|------------------------------------------------------------------------|-------------------------------------------|------------------------------------|------------|
| Enter one of the<br>• Member ID<br>• First name<br>• Social Sec | e following:<br>)<br>e, last name and date o<br>curity Number and date | of birth<br>of birth                      |                                    |            |
| Member ID 00                                                    | 00000000                                                               | Social Security Nu                        | mber                               |            |
| Last Name                                                       |                                                                        | Date of                                   | Birth                              |            |
| First Name                                                      |                                                                        |                                           |                                    | Search     |
|                                                                 |                                                                        |                                           |                                    | Clear      |
|                                                                 |                                                                        |                                           |                                    |            |
|                                                                 | Member ID                                                              | 000000000                                 |                                    |            |
|                                                                 | Last Name                                                              | MEMBER                                    | Date of Birth                      | 07/08/2010 |
|                                                                 | First Name                                                             | IMA                                       | Last HealthCheck Medical Screening | 07/08/2015 |
| Last HealthCł                                                   | heck Dental Screening                                                  |                                           |                                    |            |
| Date Of Service<br>07/08/2015                                   | Provider<br>PROVIDER, JOE                                              | <u>Age</u> <u>Claim Status</u><br>5Y Paid |                                    |            |

Figure 7 Member and Claim Information Search Results

The claim information at the bottom of the screen contains the following information:

- The date of the member's last HealthCheck medical and/or dental screening.
- The rendering provider's name.
- The member's age at the time of the screening.
- The claim status.

If the data entered is invalid or if there is no record available for the member, an error message such as the following will be displayed at the top of the page.

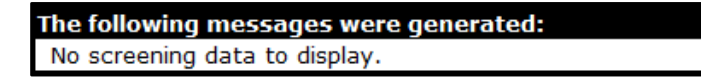

Figure 8 Example Error Message

## **4 Wisconsin Immunization Registry**

1. On the HealthCheck page, click **Wisconsin Immunization Registry**. The Wisconsin Immunization Registry home page will open in a new browser window.

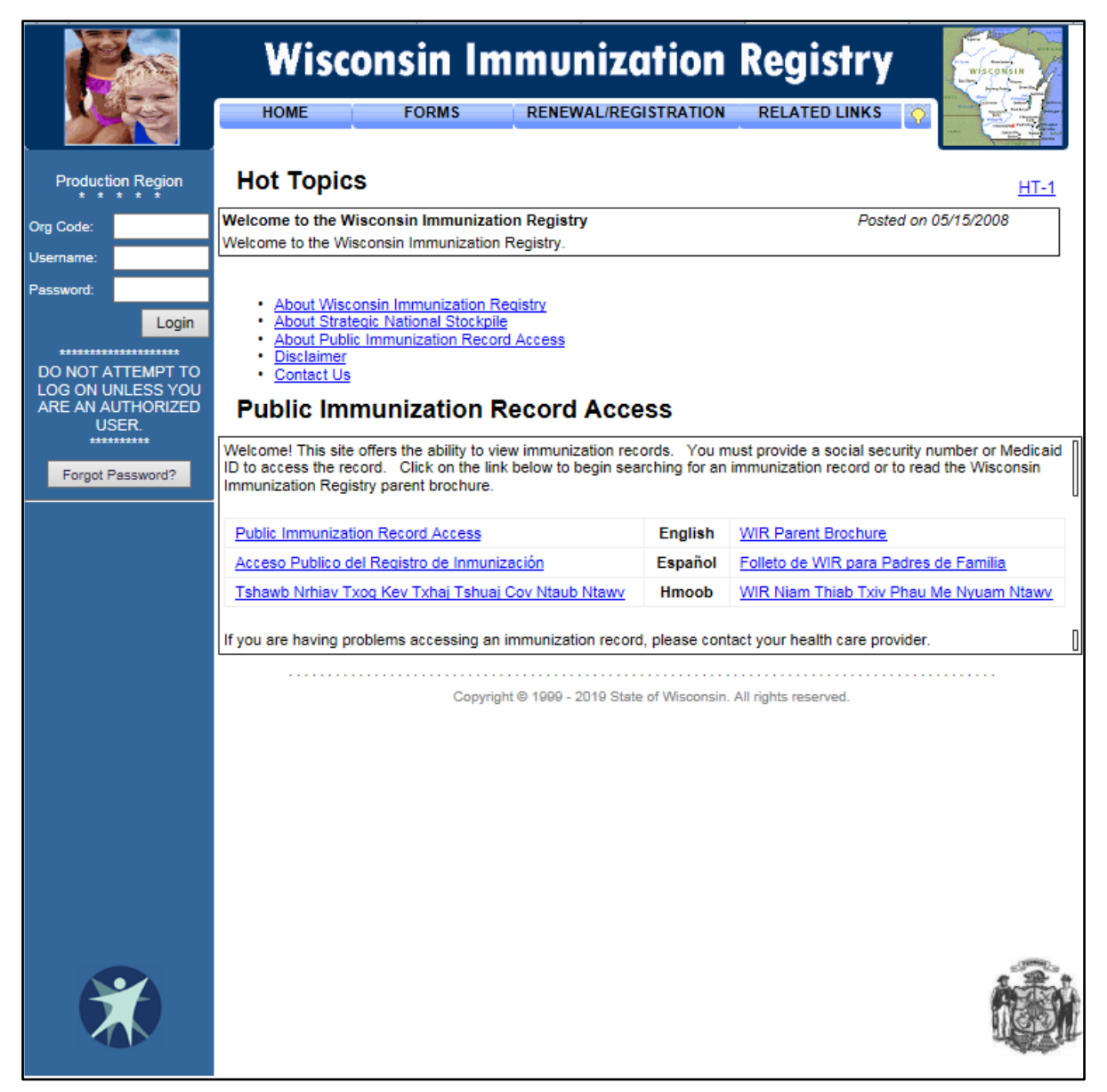

Figure 9 Wisconsin Immunization Registry Home Page

Note: To access the secure WIR site, users are required to have a username and password separate from their Portal username and password. To obtain a WIR username and password, users should contact the administrator at their organization.